# Badan Pengelolaan Keuangan Daerah

Jl. Soekarno-Hatta Pematang Aur No 1 38576 (0736)9150013

Pemerintah Kab. Seluma / Badan Pengelolaan Keuangan Daerah

# Data Entry / Pembukaan SP2D

No. SK :

# Persyaratan

- 1. Daftar Laporan Dokumen SP2D Penguji
- 2. Dokumen SP2D Penguji

3. SSP/SSBP atau Lampiran lainnya

# Sistem, Mekanisme dan Prosedur

# Badan Pengelolaan Keuangan Daerah

Jl. Soekarno-Hatta Pematang Aur No 1 38576 (0736)9150013

Pemerintah Kab. Seluma / Badan Pengelolaan Keuangan Daerah

- 1. Login ke Aplikasi CMS KASDA
- 2. Pilih Wewenang Data Entry
- 3. Pilih Modul Transaksi kemudian pilih modul SP2D (Interfacing SIMDA) kemudian pilih menu pembukaan SP2D
- 4. Pilih Tab Data SP2D untuk pengisian data SP2S
- 5. Pilih SKPD
- 6. Input nomor SP2D

- 7. Pilih Sumber Dana
- 8. Pilih Nomor Rekening sumber KASDA
- 9. Input tanggal SP2D, secara default tanggal SP2D terisi tanggal hari ini
- 10. Input tanggal pencairan SP2D, secara default tanggal pencairan terisi tanggal hari ini
- 11. Input nomor SPM
- 12. Input tanggal SPM, secara default tanggal SPM terisi tanggal hari ini
- 13. Bank penerima secara otomatis akan terisi oleh sistem
- 14. Input Kode Cabang dan Nomor rekening pengguna anggaran SP2D,kemudian tekan enter untuk memvalidasi nomor rekening
- 15. Secara otomatis sistem akan menampilkan nama pemilik rekening
- 16. secara otomatis sistem akan menampilkan nomor NPWP pemilik anggaran
- 17. Input nilai SP2D yang akan ditransaksikan
- 18. Pilih Tab pajak untuk mengisi kelengkapan data SSP
- 19. Pilih Kode Akun Pajak
- 20. Input Nilai Pajak
- 21. Pilih masa pajak
- 22. Secara otomatis tahun pajak akan terisi tahun berjalan
- 23. Pilih tab potongan untuk mengisi kelengkapan data SSBP
- 24. Pilih Kode akun Potongan
- 25. Input Nilai Potongan
- 26. Pilih Masa Potongan
- 27. Secara otomatis sistem akan terisi tahun berjalan
- 28. Tekan tombol save
- 29. Apabila nilak pajak dan nilai potongan melebihi nilai SP2D maka sistem akan menampilkan pesan nformasi pelayanan publik ini diambil dari <u>sippn.menpan.go.id</u> pada Sabtu, 20 Jul 2024 pukul 23:31. Klik <u>di sini</u> untuk melihat halaman asli. "Jumlah pajak dan potongan melebihi nilai SP2D"
  - 30 Selaniutnya akan muncul "Pembukaan SP2D berbasil"

#### Badan Pengelolaan Keuangan Daerah

Jl. Soekarno-Hatta Pematang Aur No 1 38576 (0736)9150013

Pemerintah Kab. Seluma / Badan Pengelolaan Keuangan Daerah

# Waktu Penyelesaian

1 Hari

# **Biaya / Tarif**

Tidak dipungut biaya

#### **Produk Pelayanan**

1. Data Entry / Pembukaan SP2D

### Pengaduan Layanan

Badan Pengelolaan Keuangan Daerah Kabupaten Seluma